# **C**hanging User Passwords

2016 - Winter Edition

Overview Use Cases Accessing the Tool Changing a User's Password Members Resetting Passwords FAQs Best Practices

#### Overview

Club Admins and Editors are able to easily change **passwords** on behalf of members if needed. Using the **Member Profile Edit** tool, a **password** can be updated or a **password reset link** may be sent to the member via **email**.

#### Use Case(s)

**Password** changes may need to occur if a member has forgotten their **password**. **Admins** and **Editors** may either manually update the **password** or send a **password reset key** to the member's email address. **Password** changes may also be made for staff accounts on the website as well.

### Accessing the Tool

To begin **Changing a User's Password** follow the steps below depending on your access role. **Admins**: Hover over **Admin** bar in the left hand corner of the screen, select **Directory**.

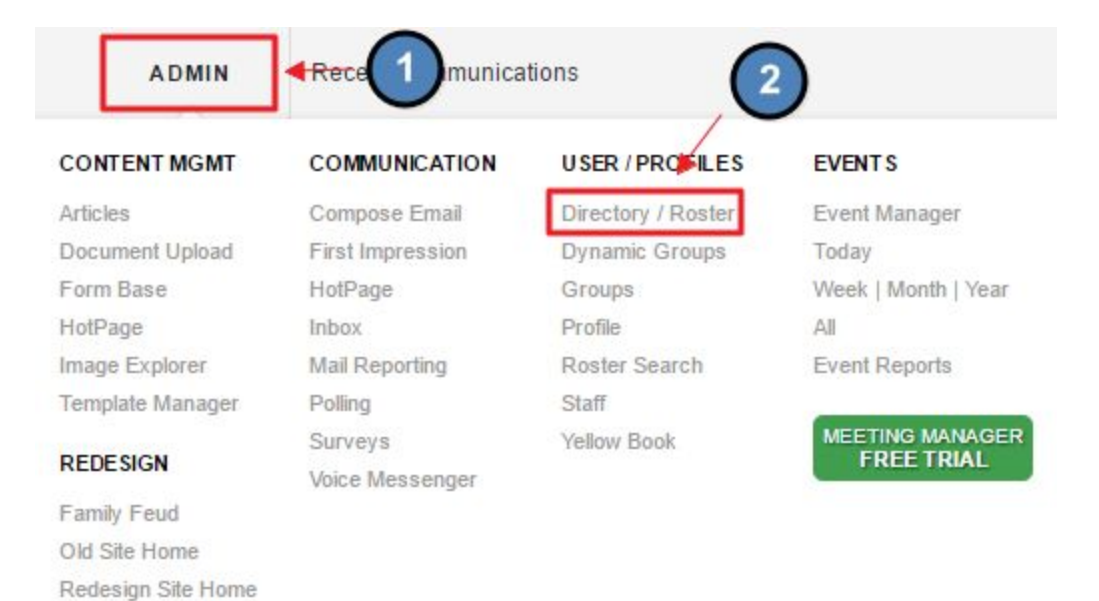

Editors: Hover over Admin in the main navigation, select Main Tools, and then Directory.

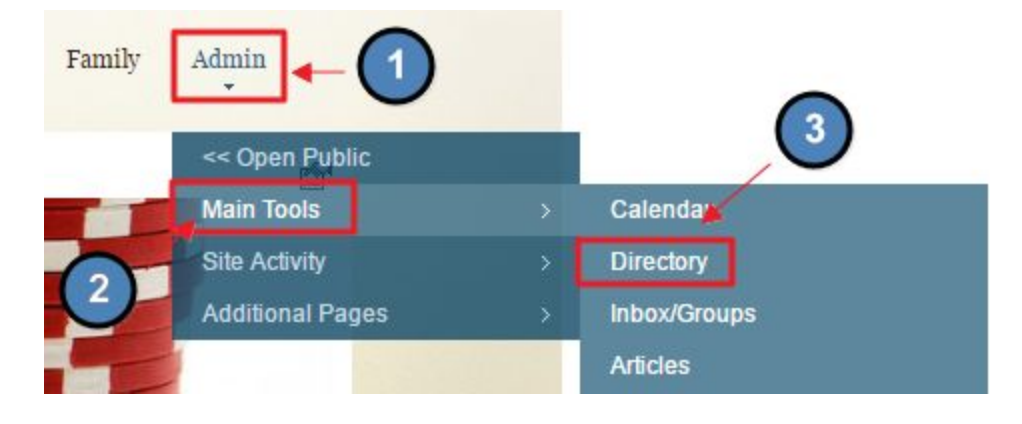

#### Click on the member name to access the Member Profile.

| DID | ECT | OT | \$7      |
|-----|-----|----|----------|
| DIK |     | UF | <b>T</b> |
|     |     |    |          |

| Admin Bar:                                                                      | Edit Field Settings                | Edit Roster Layout | Add Membership |
|---------------------------------------------------------------------------------|------------------------------------|--------------------|----------------|
| Club Members Staff Wy Profile Search Export Settings User Statistics            | 3                                  |                    | Print          |
| Choeclate Covers' Day<br>Join us this Thursday for a special Chocolate Tasting! | Search                             | Ed<br>Show All Ac  | tive Members V |
| A B C D E F G H I J K L M N                                                     | O P Q R S                          | TUVW               | X Y Z          |
| Name                                                                            | Local Address                      | Ph                 | one            |
| Aaron, Randy<br>Email: andy@clubessential.com<br>Start: 10//2010                | 123 Block Road<br>Austin, TX 78731 | 444                | -888-5454      |

#### Next, click edit this user.

| Membership<br>Number  | MBG3001            |
|-----------------------|--------------------|
| Relationship          | 0 - Self / Primary |
| Account<br>Type       | Corporate          |
| Membership<br>Level   | Golf               |
| Membership<br>Begins  | October 7, 2010    |
| Membership<br>Expires | January 2, 2100    |
| Display<br>Name       | Aaron, Randy       |
| Title                 | Mr.                |
| First Name            | Randy              |
| Middle<br>Name        | 0                  |
| Last Name<br>Suffix   | Aaron (2)          |
| 1                     | Edit This User     |

### Changing a User's Password

Once in the member profile, scroll to the Web Account Information on the member profile.

| Web Account Information | ·····                                                                                                    |
|-------------------------|----------------------------------------------------------------------------------------------------|
| Username *              | raaaron                                                                                                    |
| Password *              | •••••                                                                                                    |
| Confirm Password *      |                                                                                                    |
|                         | Password Last Updated 6/27/2014 1:24:38 PM<br>Ask user to change username/password on next login<br>Lock User From Logging In<br>Send Password Reset Link via Email |

#### Here, you may manually enter in a new password and click save.

| Username *         | raaaron    |  |
|--------------------|------------|--|
| Deserverd *        | Admin 1001 |  |
| Password           | Admin123!  |  |
| Confirm Password * | Admin123!  |  |

#### Alternately, you may send the member a password reset link via email.

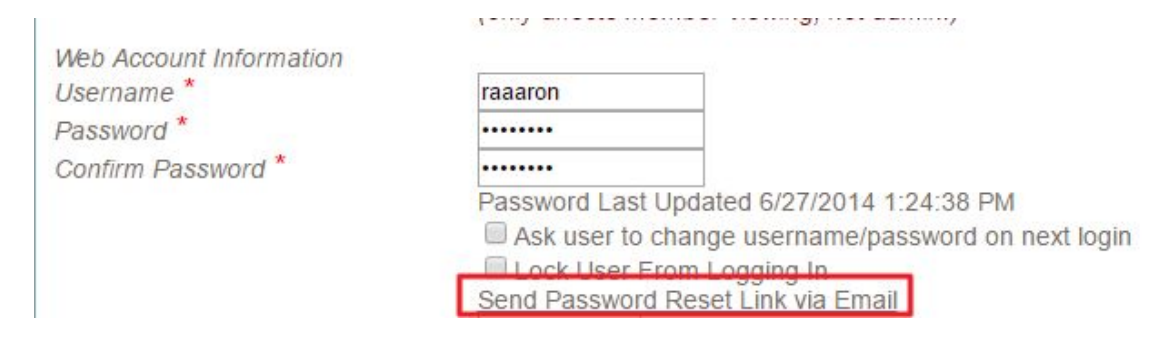

If you receive a Pop-Up after **saving** the password, follow the steps below:

| Your club is co                | on <mark>figured</mark> to us     | e the RosterSync utility.                              |                          |
|--------------------------------|-----------------------------------|--------------------------------------------------------|--------------------------|
| All directory e                | dits should be                    | made using RosterSync.                                 |                          |
|                                |                                   |                                                        |                          |
| Whenever pos                   | ssible, updates                   | should be made to your a                               | ccounting system         |
| Whenever pos<br>and then a syr | ssible, updates<br>nc performed t | should be made to your a<br>o update the online direct | ccounting system<br>ory. |
| Whenever pos<br>and then a syr | ssible, updates<br>nc performed t | should be made to your a<br>o update the online direct | ory.                     |

- If you use **RosterSync**, a popup will appear after you click on **Edit This User**. For password changes this can be ignored, but it will look like this:
- Once you click OK, you will see the fields that you can edit. Most of these changes should be made in your accounting system. If you have any questions, contact your designated support team.
- Scroll down the user profile to where the Username and Password are. Here you can manually make these changes.

### Members Resetting Passwords

Members are able to reset their password on their own without logging in by using the **Forgot Password** link located on the **Login Page** of the website.

| ş                   |                     |
|---------------------|---------------------|
| THE BEA ISLA        | DKEY                |
| british vir         | gin islands         |
| username            |                     |
| password            |                     |
| Remember Me         | SIGN IN             |
| Forgot Password? Lo | ogin Help Back Home |

When the **link is clicked** it will prompt a question if you forgot your **username** or **password**.

| Find your account                             | 6 |
|-----------------------------------------------|---|
| Look up Account Information                   |   |
| Please choose an option below to continue:    |   |
| ◎ I forgot my username ◎ I forgot my password |   |
| For additional login help, please click here. |   |
|                                               |   |
|                                               |   |
|                                               |   |
|                                               |   |
|                                               |   |
|                                               |   |
|                                               |   |
|                                               |   |

When the **forgot password** is **clicked**, it will ask for an **email address** to send your new **password** to. It must match the email address that is associated with the member account.

| Look up Acc                                          | ount Information                                                                                                    |
|------------------------------------------------------|----------------------------------------------------------------------------------------------------|
|                                                      | o 2012 Solovi Boling Lonow, Dr. B. Scholler, 1                                                                           |
| Please choose an o                                   | ption below to continue:                                                                                                 |
| I forgot my use                                      | rname ® I forgot my password                                                                                             |
| Please enter your e<br>temporary passwor             | mail address below. The address entered must match the address on file to receive<br>d reset link.                       |
|                                                      |                                                                                                    |
| Email Address                                        |                                                                                                    |
| Email Address                                        | Email me my account info                                                                                                 |
| Email Address<br>If you do not rem<br>techsupport@ch | Email me my account info<br>ember which email address you registered with our system, please contact<br>ubessential.com. |

If a member does not remember their email address, they would contact whichever site administrator receives the password updates. If your club does not have one on file, it will go to Clubessential Technical Support.

## FAQs

Q: How often do members have to change their passwords?

A: The only time members have to change their **password** is after they log into the site for the first time.

Q: How often do staff members have to change their passwords?

A: Staff members have to change their **passwords** every **90 days**.

Q: Why can I not see the password field?

A: All passwords are encrypted so you will not be able to see the **password.** Even corporate administrators cannot see the **passwords**.

### **Best Practices**

- 1. By being able to change the **passwords** for members and staff, you will eliminate the time it could take to reach your designated support team in case they are experiencing longer turnaround times.
- Also, by helping the member right then and there shows the member you can help in any way possible. By being able to change their password so they can log into the site means they can sign up for events, make dinner reservations and tee times, and will bring revenue to the club.